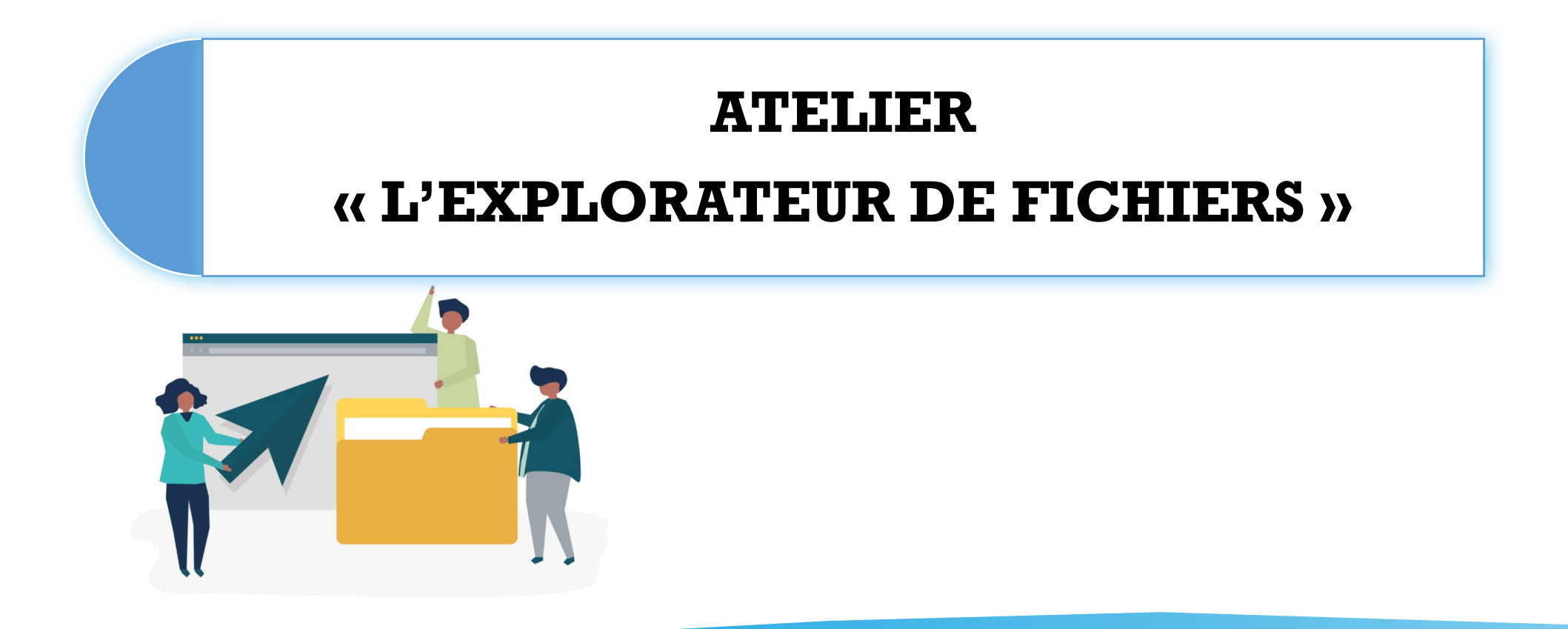

#### <u>Au programme</u>

- Qu'est ce qu'un fichier ?
- Exemples de types de fichiers
- Affichage d'un fichier dans l'explorateur de fichiers
- Ouvrir l'explorateur de fichiers et présentation de l'interface
- Le système de classement logique
- Comment créer un dossier
- Comment déplacer des éléments d'un dossier à un autre
- Trier et rechercher un élément dans un dossier
- Exercices

# Qu'est-ce qu'un fichier ?

- Enregistrement informatique stocké (rangé) dans un ordinateur.
- Peut se présenter sous plusieurs formes avec des formats qui correspondent à des logiciels et des caractéristiques particulières. Le choix du format dépend du type et du logiciel. Il est déterminé lors de la création du fichier. => Dans la vie, un document ne se range pas sur tous les différents types de classeur avec des anneaux différents par exemple.

# Quelques types de fichiers.

DOC

# LES FICHIERS TEXTE

Réalisés avec des logiciels de traitement de texte, ils contiennent du texte mais parfois aussi des images : courrier rapport, CV... .docx / .doc / .txt / .odt

# Quelques types de fichiers.

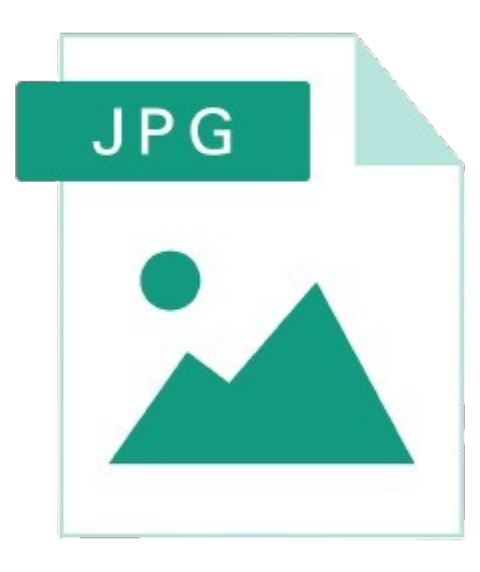

# LES FICHIERS IMAGE

Ils peuvent contenir des images, photos, des dessins. .jpg / .png / .bmp

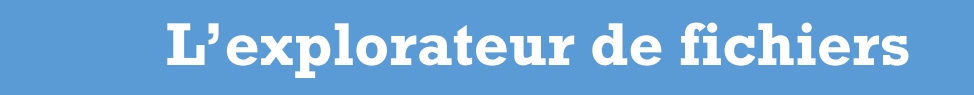

# Quelques types de fichiers.

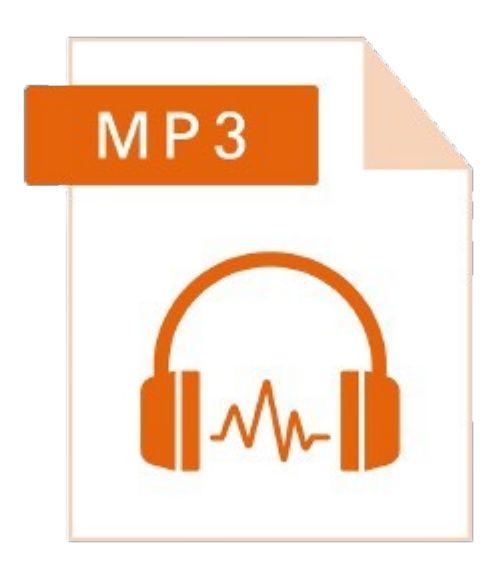

# **LES FICHIERS AUDIO**

Ils peuvent contenir des musiques, des enregistrements vocaux... .mp3 / .wav / .wma

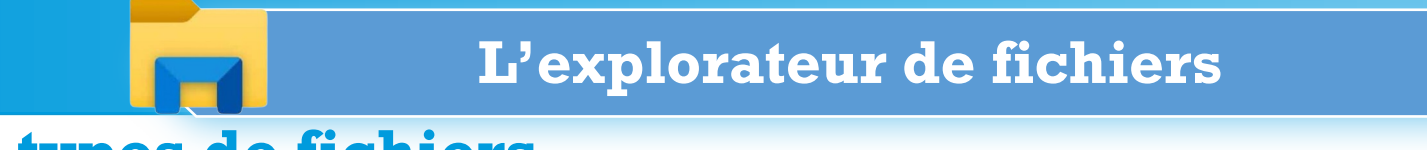

# Quelques types de fichiers.

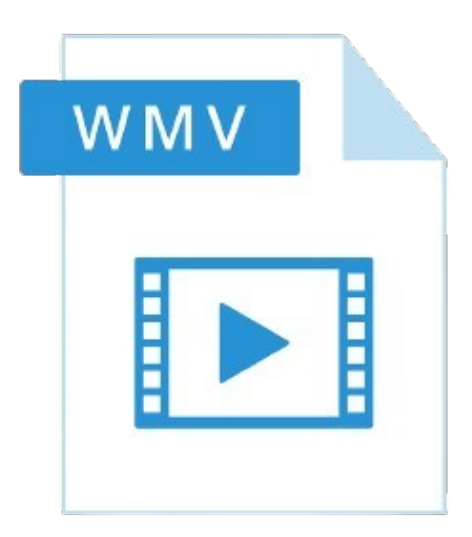

# LES FICHIERS VIDÉO

Ils peuvent contenir des vidéos, des films... .mp4 / .avi / .flv / .mpeg

### Quelques types de fichiers.

PDF

# LE FICHIER PDF

Il peut contenir du texte, des images... Il a pour avantage de préserver la mise en page et de pouvoir être ouverts sur tout type d'équipement numérique (ordinateur, smartphone, tablette). Privilégier ce type de fichier pour envoyer une pièce-jointe par mail. .pdf

# **Ouvrir l'explorateur de fichiers.**

Taper ici pour rechercher

Pour accéder à tous les fichiers (documents, photos, musiques, vidéos...) enregistrés sur votre ordinateur, on passe sur l'**explorateur de fichiers**. On navigue alors entre les différents dossiers.

片

# Interface de l'explorateur de fichiers.

- **Volet de navigation** (arborescence de l'ordinateur) -Dossiers et sous-dossiers -Périphériques connectés (clé USB, smartphone...)
- Zone d'affichage (du dossier en cours) Affiche le contenu du dossier sélectionné
- Barre d'adresse (du dossier en cours) Affiche le chemin d'accès au dossier sélectionné
- **Barre de recherche** 
  - Permet de rechercher des éléments sur l'ordinateur
  - Ruban (Ordinateur, Affichage...)
  - Propose différentes options applicables aux éléments sélectionnés

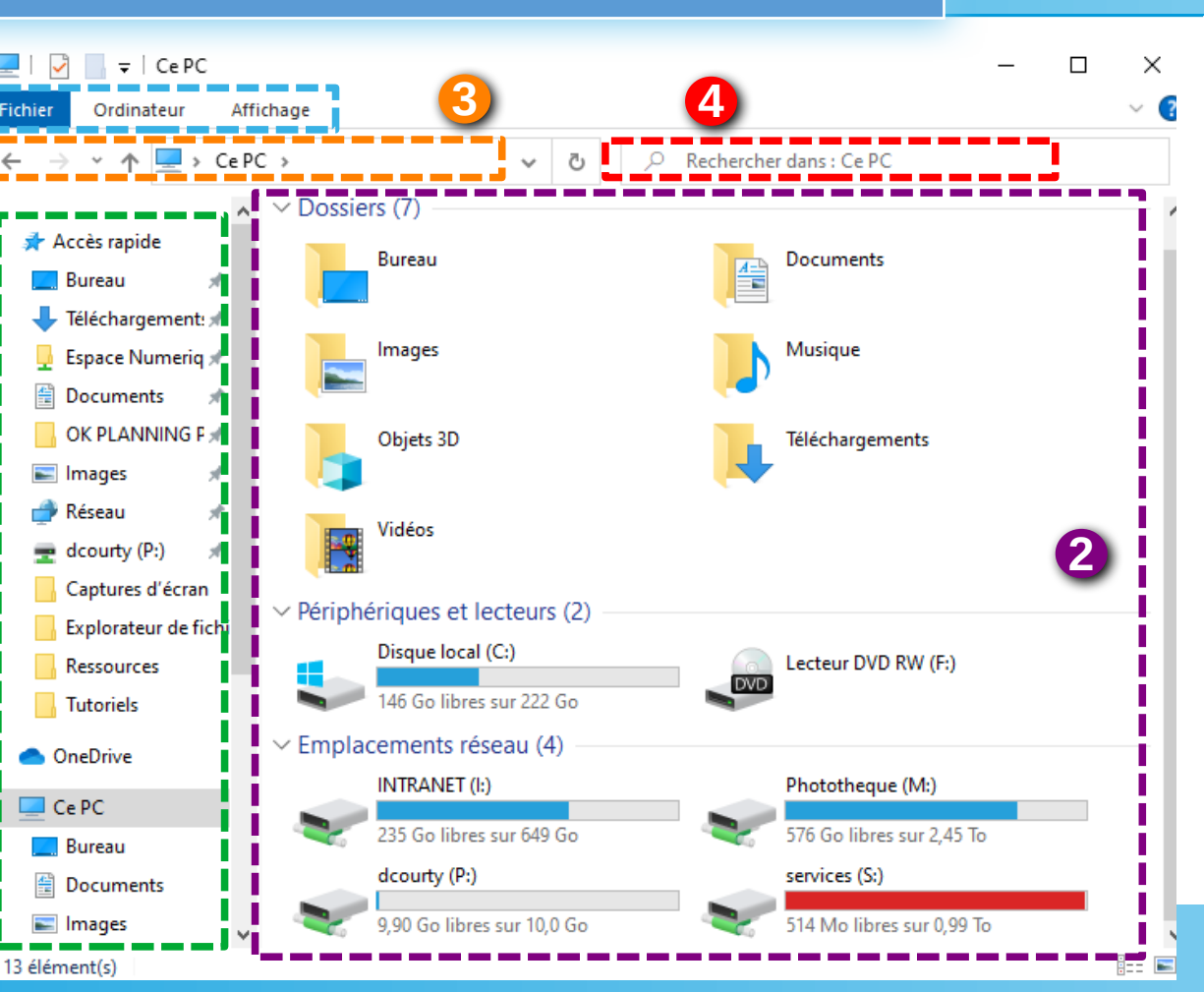

# **Explorateur de fichiers.**

Sur un ordinateur, vous trouverez un **système de classement logique** comme chez vous (si c'est bien rangé (5)). On peut comparer l'explorateur de fichiers à une maison.

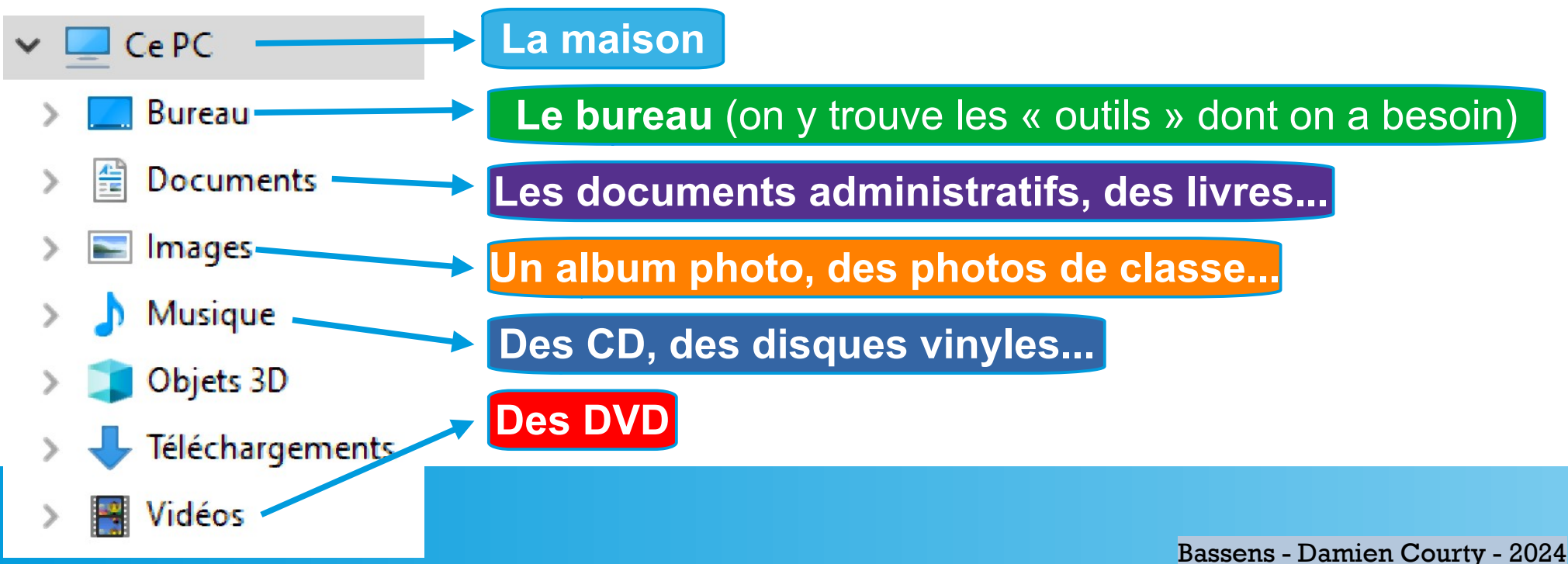

# **Explorateur de fichiers : focus sur Téléchargements**

Tous les fichiers que vous téléchargerez sur Internet se retrouveront par défaut dans ce dossier. Vous pourrez y accéder en cliquant dessus dans le volet de navigation et les déplacer ensuite dans un autre dossier.

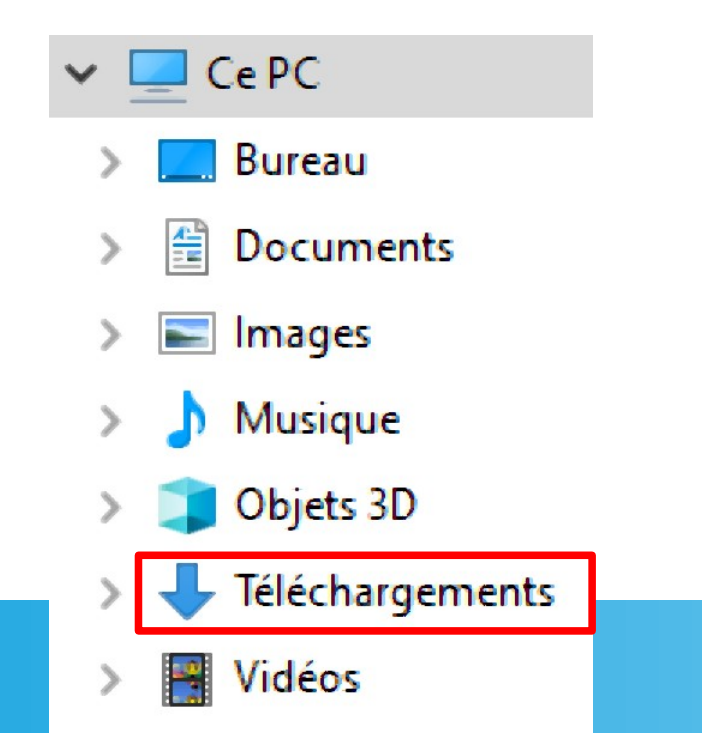

# Comment s'affiche un fichier dans l'explorateur de fichiers ?

Se compose de 3 éléments :

- Une icône (propre au logiciel servant à ouvrir le fichier) Souvent plusieurs logiciels peuvent ouvrir les différents types de fichiers.
- Un nom (de son choix)

Il est préférable de donner un nom distinctif pour mieux retrouver les fichiers plus tard.

• Une extension (propre au type de document)

Elle est souvent masquée pour éviter les mauvaises manipulations.

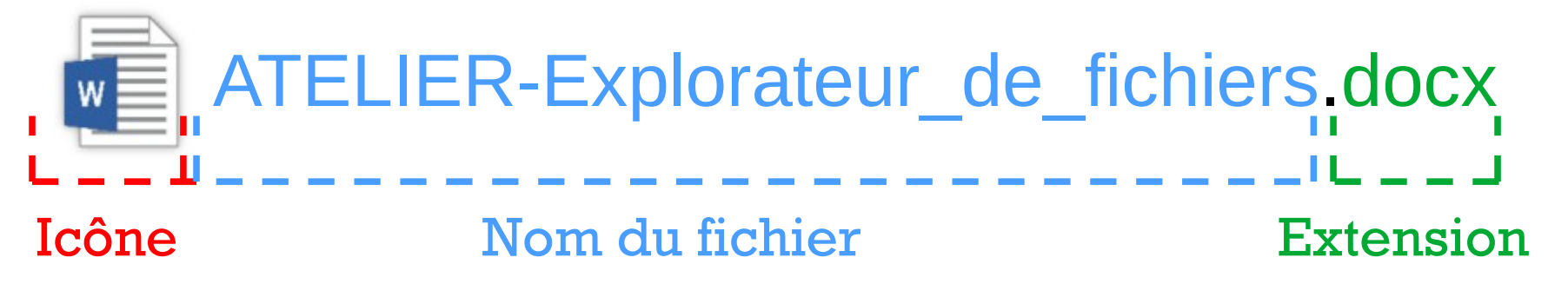

# L'explorateur de fichiers : créer un dossier.

Dans l'explorateur de fichiers, faîtes un clic droit : un menu s'ouvre.

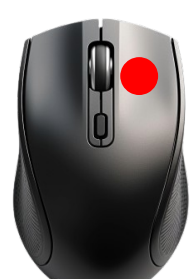

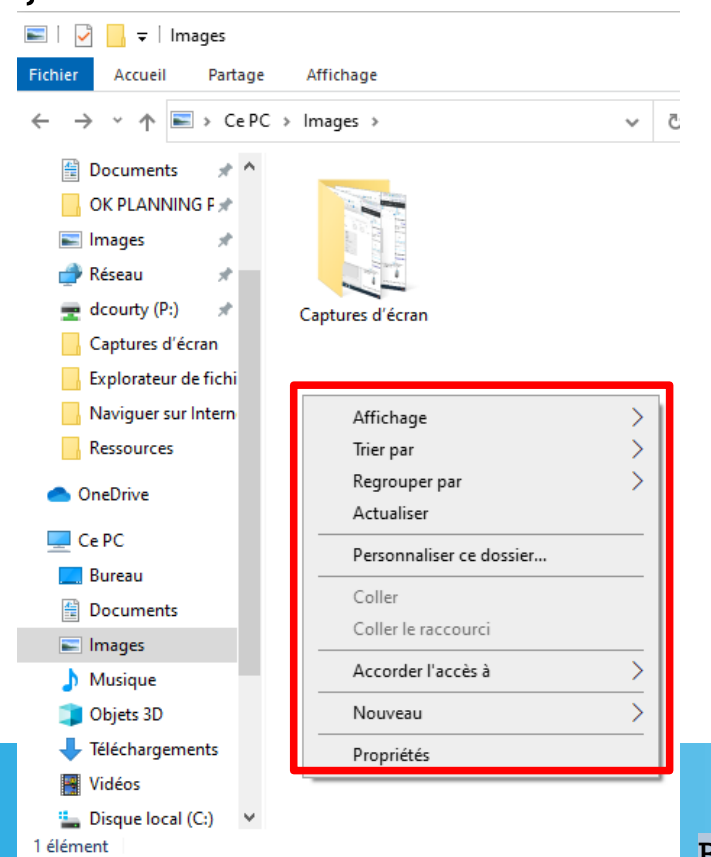

# L'explorateur de fichiers : créer un dossier.

# Allez sur **Nouveau** SANS CLIQUER puis faîtes survoler votre souris vers la droite jusqu'à **Dossier**.

Dossier

|                          | Raccourci                         |
|--------------------------|-----------------------------------|
|                          | 🖻 Image bitmap                    |
| Affichage >              | Document Microsoft Word           |
| Trier par >              | 🙆 Dessin OpenDocument             |
| Regrouper par >          | Présentation OpenDocument         |
| Actualiser               | 📓 Classeur OpenDocument           |
| Personnaliser ce dossier | 📑 Texte OpenDocument              |
| Coller                   | Présentation Microsoft PowerPoint |
| Coller le raccourci      | 💼 Document Microsoft Publisher    |
|                          | Document texte                    |
| Accorder l'accès à >     | Feuille de calcul Microsoft Excel |
| Nouveau >                | Dossier compressé                 |
| Propriétés               |                                   |

# L'explorateur de fichiers : créer un dossier.

Le dossier est alors créé. Vous pouvez maintenant le **nommer** simplement en tapant le texte dans la zone <u>Nouveau dossier</u> et en confirmant avec la touche Entrée.

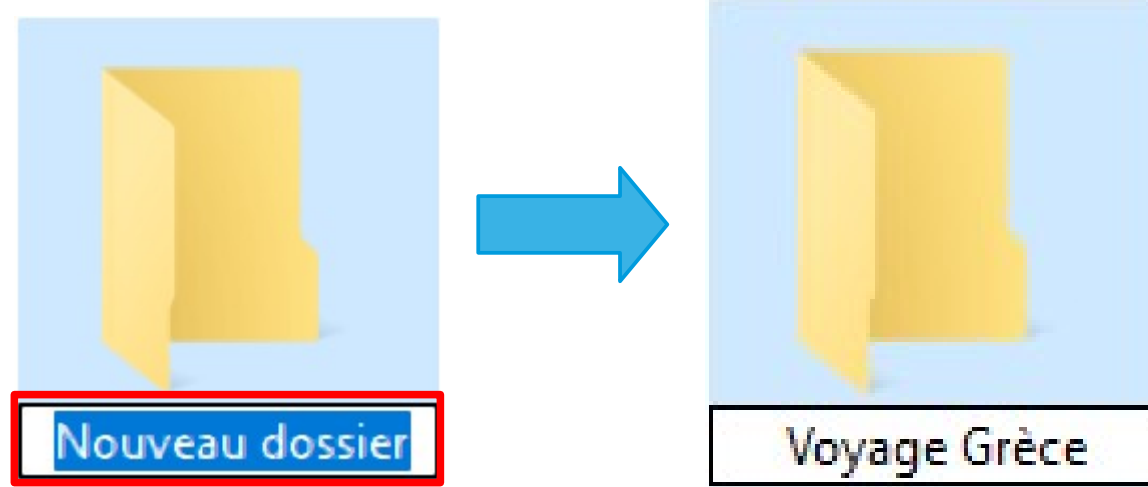

Si vous n'avez pas pu **renommer** le Dossier, vous pouvez faire un **clic droit sur le dossier et clic gauche sur Renommer.** Vous pouvez également utiliser le **raccourci clavier F2**.

En répétant la même manipulation, vous pouvez créer des sous-dossiers

#### L'explorateur de fichiers : tri et recherche

| 📕   💆 📙 🖛               |               | Gérer          | Voyage Grèce |             |                     | -         |               |
|-------------------------|---------------|----------------|--------------|-------------|---------------------|-----------|---------------|
| Fichier Accueil Partage | Affichage     | Outils d'image |              |             |                     |           | $\sim$        |
| ← → ヾ ↑ 🕒 > CePC :      | > Images > Vo | oyage Grèce    | ٽ ~          |             | lans : Voyage Grèce |           |               |
| Accès rapide            | Nom           | Date           | ^            | Туре        | Taille              | Mots clés | $\overline{}$ |
| Eureau 🖈                | Photo (2)     | 13/03/         | 2024 10:33   | Fichier PNG | 221 Ko              |           |               |
| 📕 Téléchargement: 🖈     | Photo (3)     | 13/03/         | 2024 10:34   | Fichier PNG | 190 Ko              |           |               |
| Espace Numerice         | Photo (4)     | 21/03/         | 2024 11:40   | Fichier PNG | 404 Ko              |           |               |
|                         | Photo (5)     | 21/03/         | 2024 16:57   | Fichier PNG | 118 Ko              |           |               |
|                         | Photo (6)     | 22/03/         | 2024 09:18   | Fichier PNG | /39 Ko              |           |               |
| OK PLANNING F 🖈         | Photo (/)     | 22/03/         | 2024 09:18   | Fichier PNG | 687 Ko              |           |               |
| 📰 Images 🛛 🖈            | Photo (8)     | 22/03/         | 2024 09:33   | Fichier PNG | 490 Ko              |           |               |
| 🚅 Réseau 🛛 🖈            | Photo (9)     | 22/03/         | 2024 09:56   | Fichier PNG | 384 Ko              |           |               |
| 🚍 dcourty (P:) 🖈        | Photo (10)    | 26/03/         | 2024 14:35   | Fichier PNG | 51 Ko               |           |               |
| Cantures d'écran        | Photo (11)    | 28/03/         | 2024 14:02   | Fichier PNG | 218 Ko              |           |               |
|                         | Photo (12)    | 28/03/         | 2024 14:29   | Fichier PNG | 270 Ko              |           |               |
| Explorateur de fichi    | 🖻 Photo (13)  | 28/03/         | 2024 16:36   | Fichier PNG | 520 Ko              |           |               |
| Naviguer sur Intern     | 🖻 Photo (14)  | 28/03/         | 2024 16:37   | Fichier PNG | 520 Ko              |           |               |
| Ressources              | 🖻 Photo (15)  | 11/04/         | 2024 14:01   | Fichier PNG | 147 Ko              |           |               |
|                         | 🖻 Photo (16)  | 11/04/         | 2024 14:14   | Fichier PNG | 187 Ko              |           |               |
| OneDrive                | 🖻 Photo (17)  | 11/04/         | 2024 14:22   | Fichier PNG | 195 Ko              |           |               |
| 💻 Ce PC                 | 🖻 Photo (18)  | 11/04/         | 2024 15:15   | Fichier PNG | 462 Ko              |           |               |
| Bureau                  | Photo (19)    | 12/04/         | 2024 13:34   | Fichier PNG | 12 Ko               |           |               |
|                         | Photo (20)    | 12/04/         | 2024 13:34   | Fichier PNG | 423 Ko              |           |               |
| Documents               | Photo (21)    | 12/04/         | 2024 15:59   | Fichier PNG | 711 Ko              |           |               |
| images V                | Photo (22)    | 12/04/         | 2024 18:28   | Fichier PNG | 339 Ko              |           |               |

30 élément(s)

On peut également effectuer une **recherche** dans la zone **Rechercher dans** 

On peut également **trier** les éléments d'un dossier en cliquant sur les boutons au dessus de la zone d'affichage du contenu du dossier.

8== 🖿

# L'explorateur de fichiers : Sélection de plusieurs éléments

| <mark> </mark>   🛃 📙 🛨 |                     | Gérer Voyage Grèce | e                          | – 🗆 ×           |
|------------------------|---------------------|--------------------|----------------------------|-----------------|
| Fichier Accueil Parta  | age Affichage       | Outils d'image     |                            | ~ ?             |
| ← → × ↑ 📙 « Im         | nages → Voyage Grèo | ce 🗸 🖸 🔎 Re        | chercher dans : Voyage Grè | ce              |
| Aceòr muide            | ^ Nom               | Date               | Туре                       | Taille Mots ( ^ |
| Acces rapide           | Photo (2)           | 13/03/2024 10:33   | Fichier PNG                | 221 Ko          |
| bureau 🗶               | Photo (3)           | 13/03/2024 10:34   | FichigrenNG                | 190 Ko          |
| 🕂 Téléchargement: 🖈    | Photo (4)           | 21/03/2024 11:40   | Fichier PNG                | 404 Ko          |
| 🚽 Espace Numeriq 🖈     | Photo (6)           | 22/03/2024 09:18   | Fichier PNG                | 739 Ko          |
| 🚆 Documents 🛛 🖈        | Photo (7)           | 22/03/2024 09:18   | Fichier PNG                | 687 Ko          |
| OK PLANNING F 🖈        | Photo (8)           | 22/03/2024 09:33   | Fichier PNG                | 490 Ko          |
| 📰 Images 🛛 🖈           | Photo (9)           | 22/03/2024 09:56   | ichier PNG                 | 384 Ko          |
| A Réseau               | Photo (10)          | 26/03/2024 14:35   | Fichier PNG                | DT NU           |
| alexynty (Dr)          | Photo (11)          | 28/03/2024 14:02   | Fichier PNG                | 218 Ko          |
|                        | Photo (12)          | 28/03/2024 14:29   | Fichier PNG                | 270 KO          |
| Captures d'écran       | Photo (13)          | 28/03/2024 16:36   | Fichier PNG                | 520 ko          |
| Explorateur de fichi   | Photo (14)          | 28/03/2024 16:37   | Fichie TNG                 | 520 Ko          |
| 📙 Ok Final             | Photo (15)          | 11/04/2024 14:01   | Fichier PNG                | 147 Ko          |
| Ressources             | Photo (16)          | 11/04/2024 14:14   | Fichier PMo                | 187 Ko          |
| • • • • ·              | Photo (17)          | 11/04/2024 14:22   | <b>Fighter PNG</b>         | 195 Ko          |
| OneDrive               | Photo (18)          | 11/04/2024 15:15   | Fichier PNG                | 462 Ko          |
| 💻 Ce PC                | Photo (19)          | 12/04/2024 13:34   | Fichier PNG                | 12 Ko           |
| Bureau                 | Photo (20)          | 12/04/2024 13:34   | Fichier PNG                | 423 Ko          |
|                        | Photo (21)          | 12/04/2024 15:59   | Fichier PNG                | 711 Ko          |
|                        | Photo (22)          | 12/04/2024 18:28   | Fichier PNG                | 339 Ko 🗸        |
| Images                 | v <                 |                    |                            | >               |

29 élément(s)

5 éléments sélectionnés 1,62 Mo

### Vous **MAINTENEZ** la touche

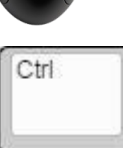

Puis vous **cliquez sur les autres** éléments que vous voulez sélectionner avec le **clic gauche** 

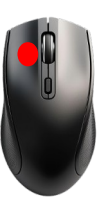

# L'explorateur de fichiers : déplacement d'un élément.

Pour **faciliter l'organisation** des différents éléments de l'Explorateur de fichiers (dossier, fichiers, images, vidéos etc..), il est possible de les **déplacer d'un dossier à un autre**.

# 2 méthodes :

1)Couper, copier, coller 2)Glisser, déposer

# L'explorateur de fichiers : déplacement d'un élément.

# 1)Couper, copier, coller.

• Copier, Coller représente l'action de dupliquer un élément d'un emplacement à un autre. L'élément est donc cloné de son origine vers sa nouvelle destination. Il apparaît donc dans le dossier d'origine et celui de destination.

L'explorateur de fichiers

• Couper, Coller représente l'action de déplacer l'élément vers sa nouvelle destination. Il n'apparaît donc que dans le dossier de destination.

# L'explorateur de fichiers : déplacement d'un élément.

Clic **droit** sur le fichier que l'on veut déplacer.

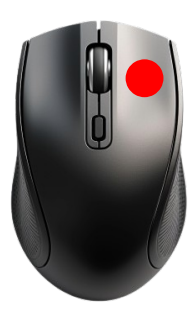

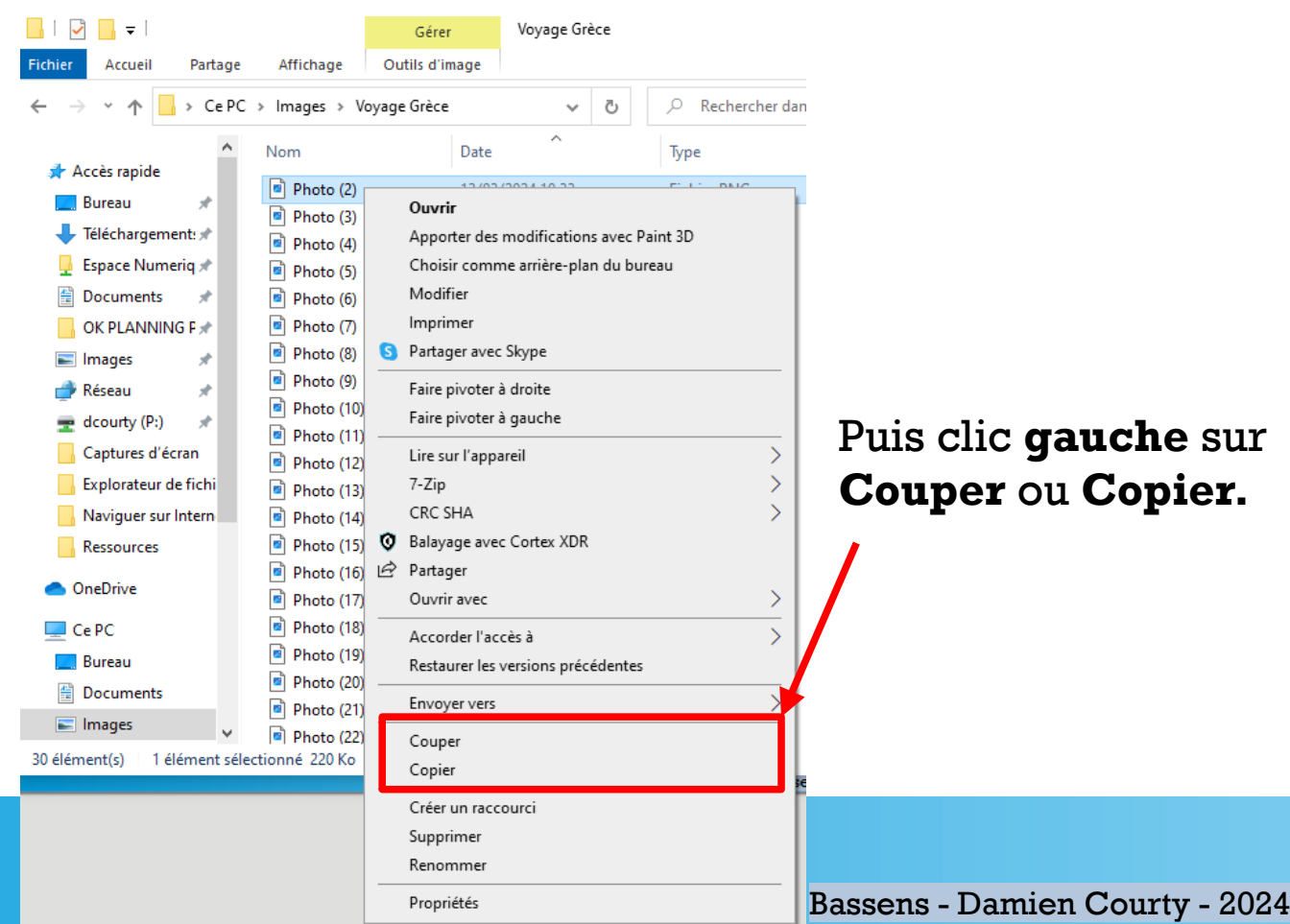

# L'explorateur de fichiers : déplacement d'un élément.

Bureau

Documents Images

v

\*

0 élément(s)

Dans le dossier de destination, clic droit dans la zone d'affichage des éléments

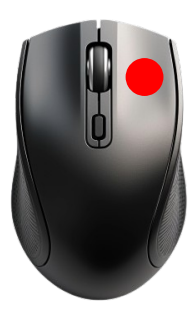

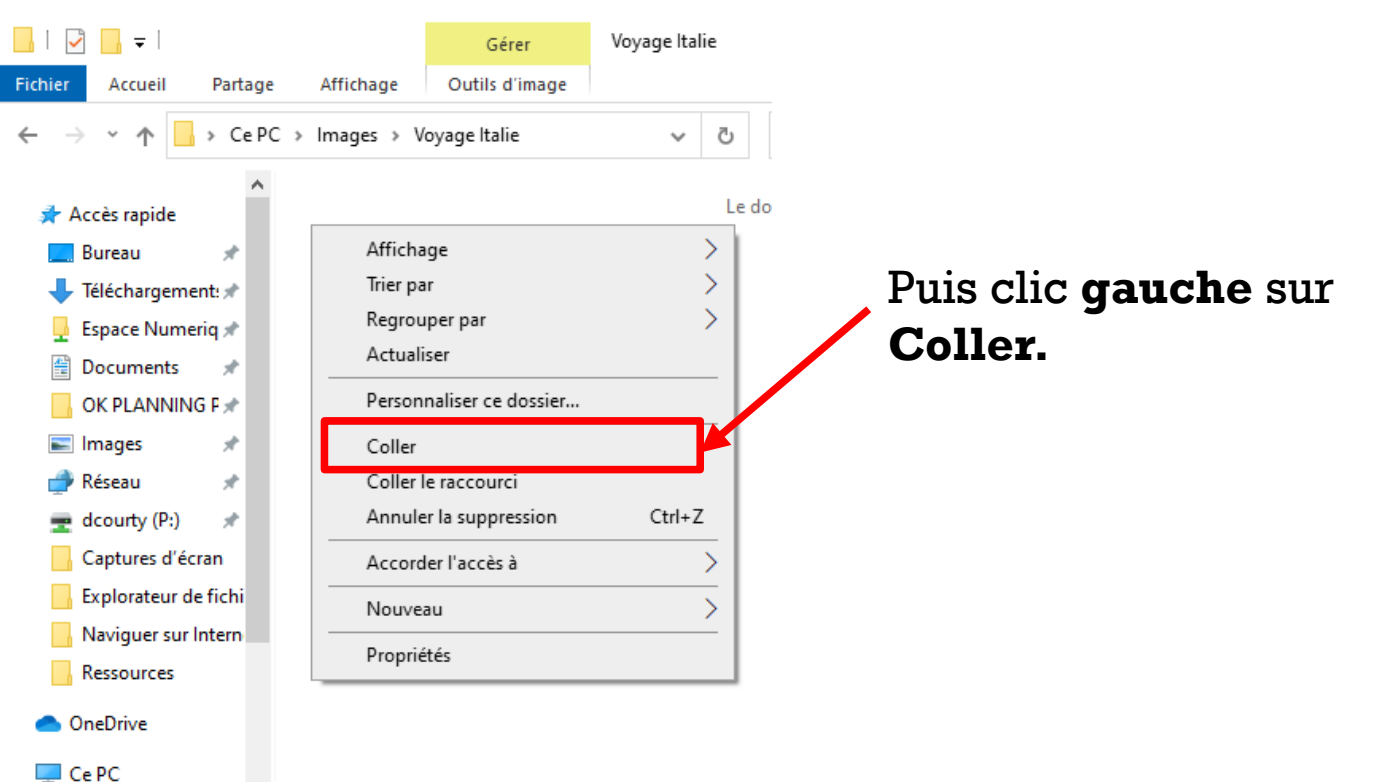

# L'explorateur de fichiers : déplacement d'un élément.

# 2)Glisser, déposer.

Cette méthode consiste à maintenir le clic gauche sur un élément puis de déplacer la souris vers un autre emplacement dans le volet de navigation, puis lâcher le clic : les **éléments sélectionnés suivent la souris et sont déplacés en direct**.

# L'explorateur de fichiers : déplacement d'un élément.

# 2)Glisser, déposer.

| ·····                                                                  |                                                                                 |                           | Gérer Voyage Grèce |             | -                   |     |
|------------------------------------------------------------------------|---------------------------------------------------------------------------------|---------------------------|--------------------|-------------|---------------------|-----|
| Gérer Voyage Italie                                                    | Fichier Accueil Partage                                                         | Affichage                 | Outils d'image     |             |                     | ~ 🕐 |
| Fichier Accueil Partage Affichage Outils d'image                       | $\leftarrow$ $\rightarrow$ $\checkmark$ $\uparrow$ $\square$ $\rightarrow$ CePC | > Images > Voj            | yage Grèce 🗸 🖑     |             | dans : Voyage Grèce |     |
| ← → ▼ ↑ 🔄 > Ce PC > Images > Voyage Italie Voyage Italie Voyage Italie | alie 📢 Réseau 🛛 🖈 ^                                                             | Nom                       | Date               | Туре        | Taille Mots clés    | ^   |
| ^                                                                      | 🛫 (courty (P:) 🛛 🖈                                                              | Photo (2)                 | 13/03/2024 10:33   | Fichier PNG | 221 Ko              |     |
| 🖈 Accès rapide Le dorsier est vide.                                    | 🔥 Captures d'écran                                                              | Photo (3)                 | 13/03/2024 10:34   | Fichier PNG | 190 Ko              |     |
| 🔜 Bureau 🔹 🖈                                                           | Explorateur de fichi                                                            | Photo (4)                 | 21/03/2024 11:40   | Fichier PNG | 404 Ko              | -   |
| 🖶 Téléchargement: 🖈                                                    | Na iguer sur Intern                                                             | Photo (5)                 | 21/03/2024 16:57   | Fichier PNG | 118 Ko              |     |
| 📮 Espace Numerig 📌                                                     | Resources                                                                       | Photo (6)                 | 22/03/2024 09:18   | Fichier PNG | 739 Ko              | _   |
| Documents                                                              | Voyage Italie                                                                   | 🖻 Phot <mark>o</mark> (7) | 22/03/2024 09:18   | Fichier PNG | 687 Ko              |     |
|                                                                        | neDrive                                                                         | 🖻 Phot <mark>o</mark> (8) | 32/03/2024 09:33   | Fichier PNG | 490 Ko              |     |
|                                                                        | Ce PC                                                                           | 🖻 Pho <b>r</b> o (9)      | 22/03/2024 09:56   | Fichier PNG | 384 Ko              |     |
| images x                                                               | Bureau                                                                          | 🖻 Phyto (10)              | 26/03/2024 14:35   | Fichier PNG | 51 Ko               |     |
| 💇 Réseau 🛛 🖈                                                           |                                                                                 | 🖻 Photo (11)              | Maintien           | Fichier PNG | 218 Ko              |     |
| 🛫 dcourty (P:) 🖈                                                       |                                                                                 | Photo (12)                | 28/03/200          | Fichier PNG | 270 Ko              |     |
| Captures d'écran                                                       | In ages                                                                         | Photo (13)                | 28/03              | Fichier PNG | 520 Ko              |     |
| Explorateur de fichi                                                   | Musique                                                                         | Photo (14)                | 28/0               | Fichier PNG | 520 Ko              |     |
| Naviguer sur Intern                                                    | 🗊 Objets 3D                                                                     | Photo (15)                | 11/0               | Fichier PNG | 147 Ko              |     |
| Ressources                                                             | 🕂 Téléchargements                                                               | Photo (16)                | 11/0               | Fichier PNG | 187 Ko              |     |
|                                                                        | 🔫 Vidéos                                                                        | Photo (17)                | 11/0               | Fichier PNG | 195 Ko              |     |
| <ul> <li>OneDrive</li> </ul>                                           | Disgue local (C:)                                                               | Photo (18)                | 11/04              | Fichier PNG | 462 Ko              |     |
| Ce PC                                                                  |                                                                                 | Photo (19)                | 12/04/2024 15:54   | Fichier PNG | 12 Ko               |     |
|                                                                        |                                                                                 | Photo (20)                | 12/04/2024 13:34   | Fichier PNG | 423 Ko              |     |
|                                                                        | Phototheque (M:)                                                                | Photo (21)                | 12/04/2024 15:59   | Fichier PNG | 711 Ko              |     |
|                                                                        | dcourty (P:)      v                                                             | Photo (22)                | 12/04/2024 18:28   | Fichier PNG | 339 Ko              |     |
| Images                                                                 | 30 element(s) I element sele                                                    | ctionne II/Ko             |                    |             |                     |     |

# L'explorateur de fichiers : déplacement d'un élément.

# **Raccourcis :**

Les raccourcis clavier permettent de réaliser une action avec une combinaison de touches.

L'explorateur de fichiers

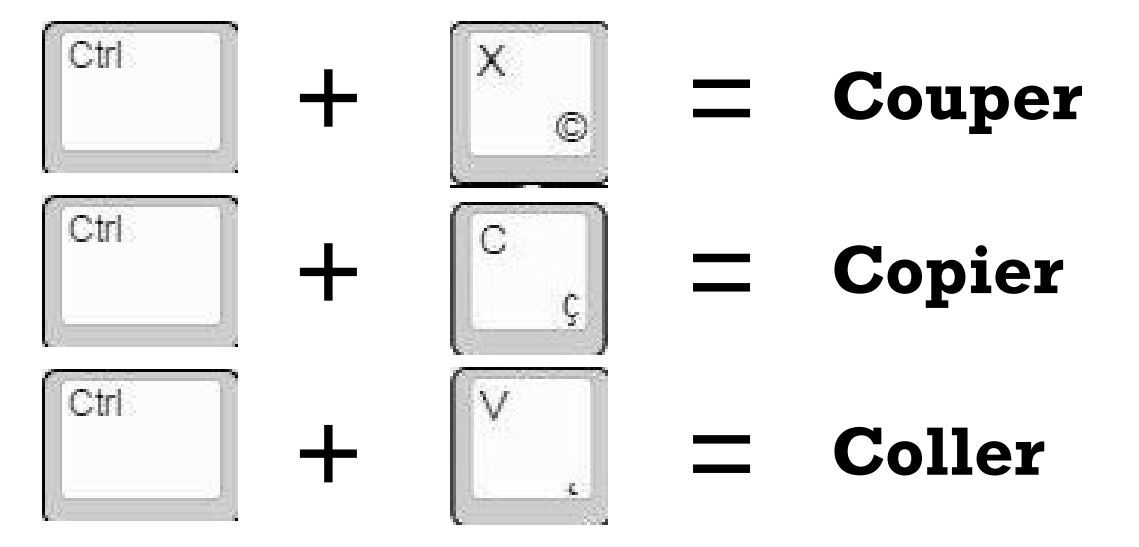

L'explorateur de fichiers : Questions.

À quoi les lettres en rouge correspondent-elles ?

Lettre\_mamie.txt Photos\_biscuits\_mamie.jpg

Vidéo\_anniversaire\_mamie.mp4

# L'explorateur de fichiers : Questions.

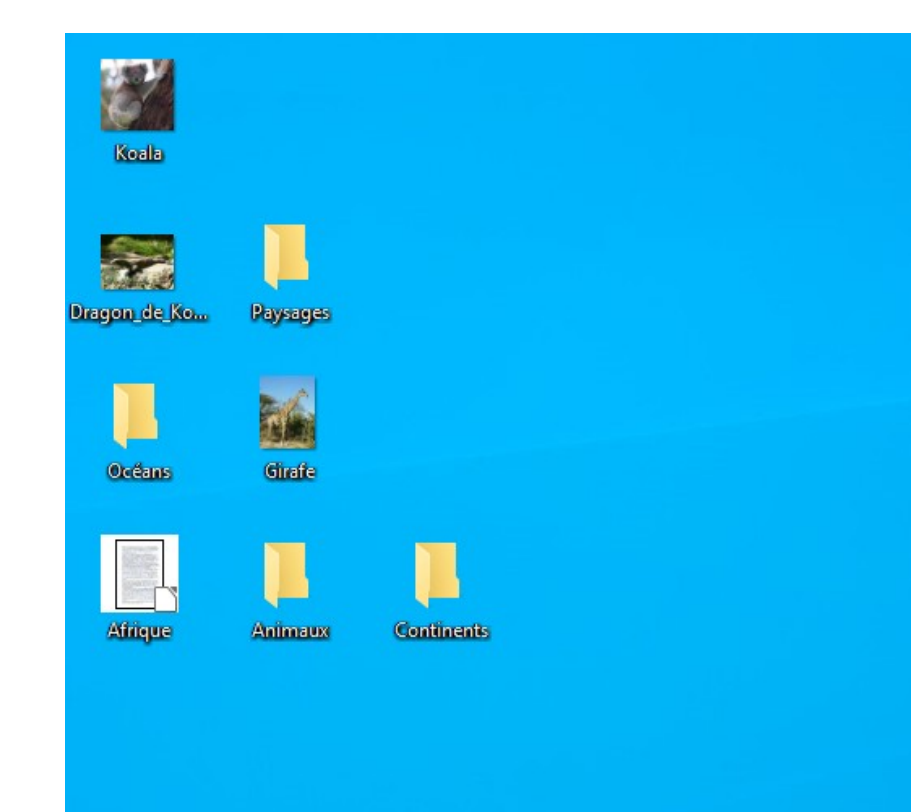

# Combien y a-t-il de **dossiers** sur le bureau de cet ordinateur ?

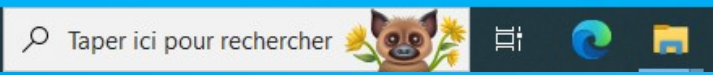

H

# L'explorateur de fichiers : Exercice.

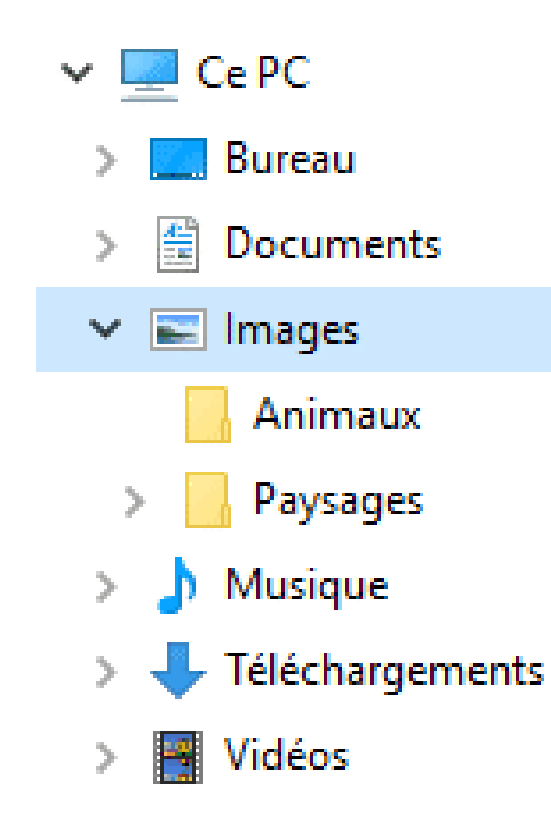

Combien y a-t-il de **sous-dossiers** dans le dossier **Images** ?

# L'explorateur de fichiers : Exercice.

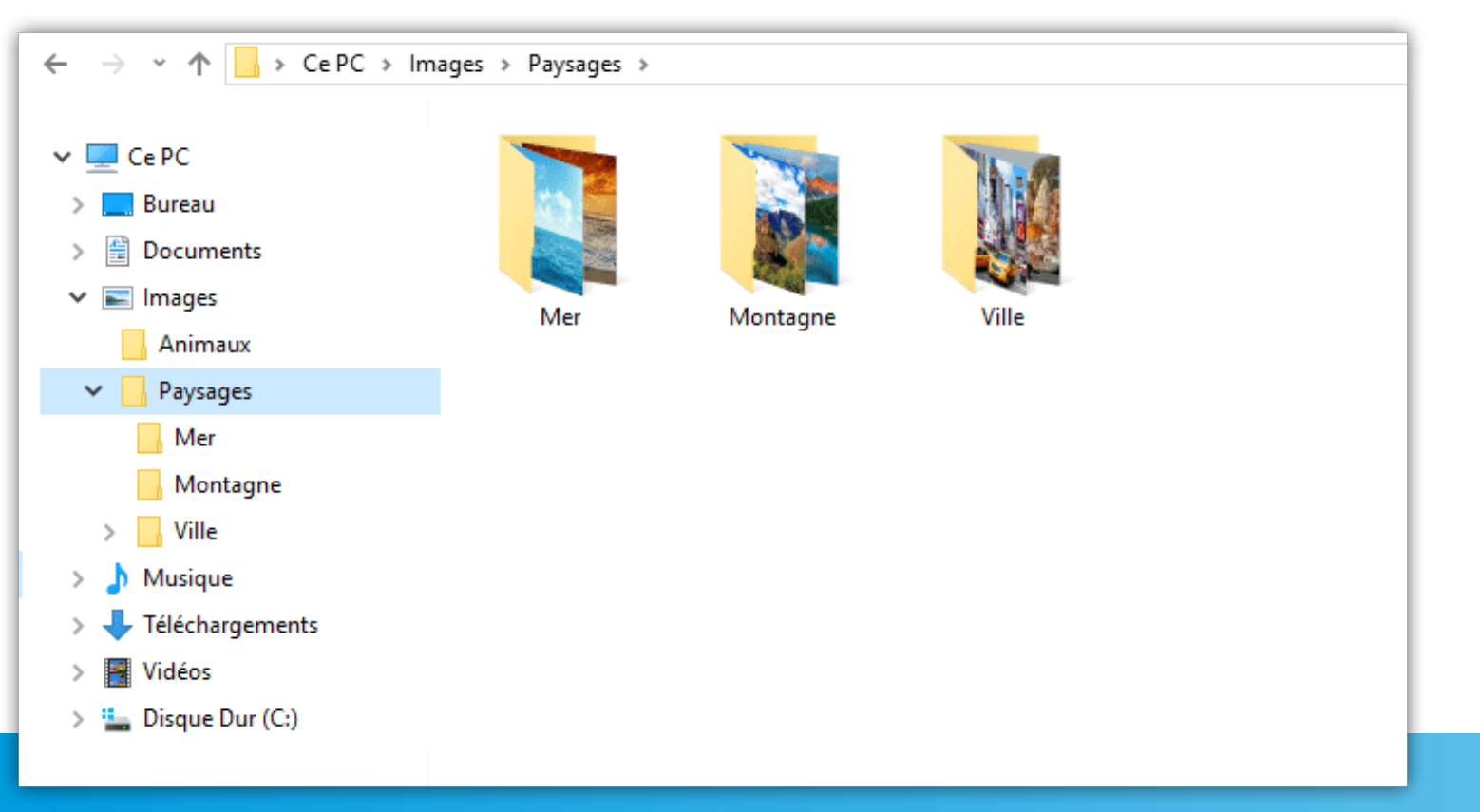

Combien le dossier **Paysages** comporte-t-il de dossiers ?

## L'explorateur de fichiers : Exercice.

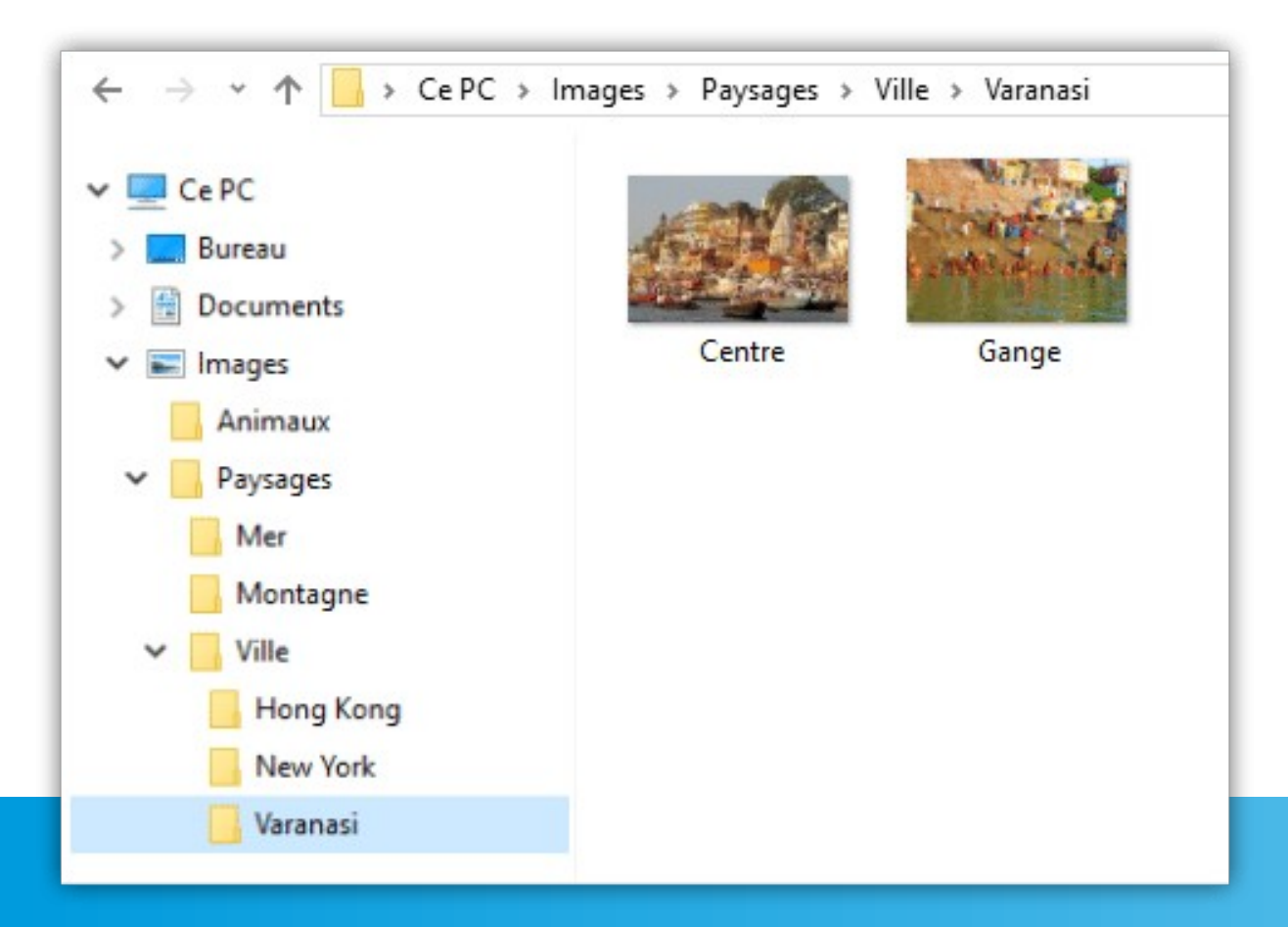

À votre avis, comment accéder au dossier **Varanasi** ?

02

0

### L'explorateur de fichiers : Exercice.

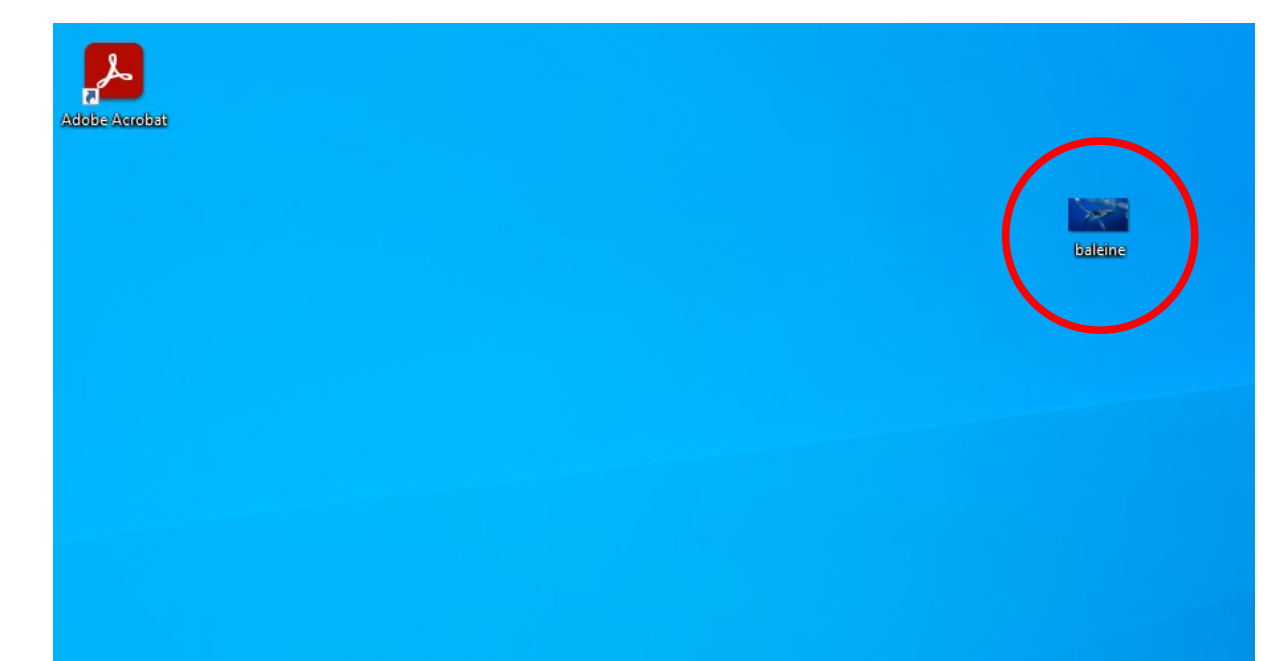

-

Le fichier **baleine** ne devrait pas être sur le bureau ! Essayons de le ranger dans le bon dossier.

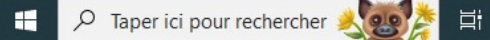

# L'explorateur de fichiers : Exercice.

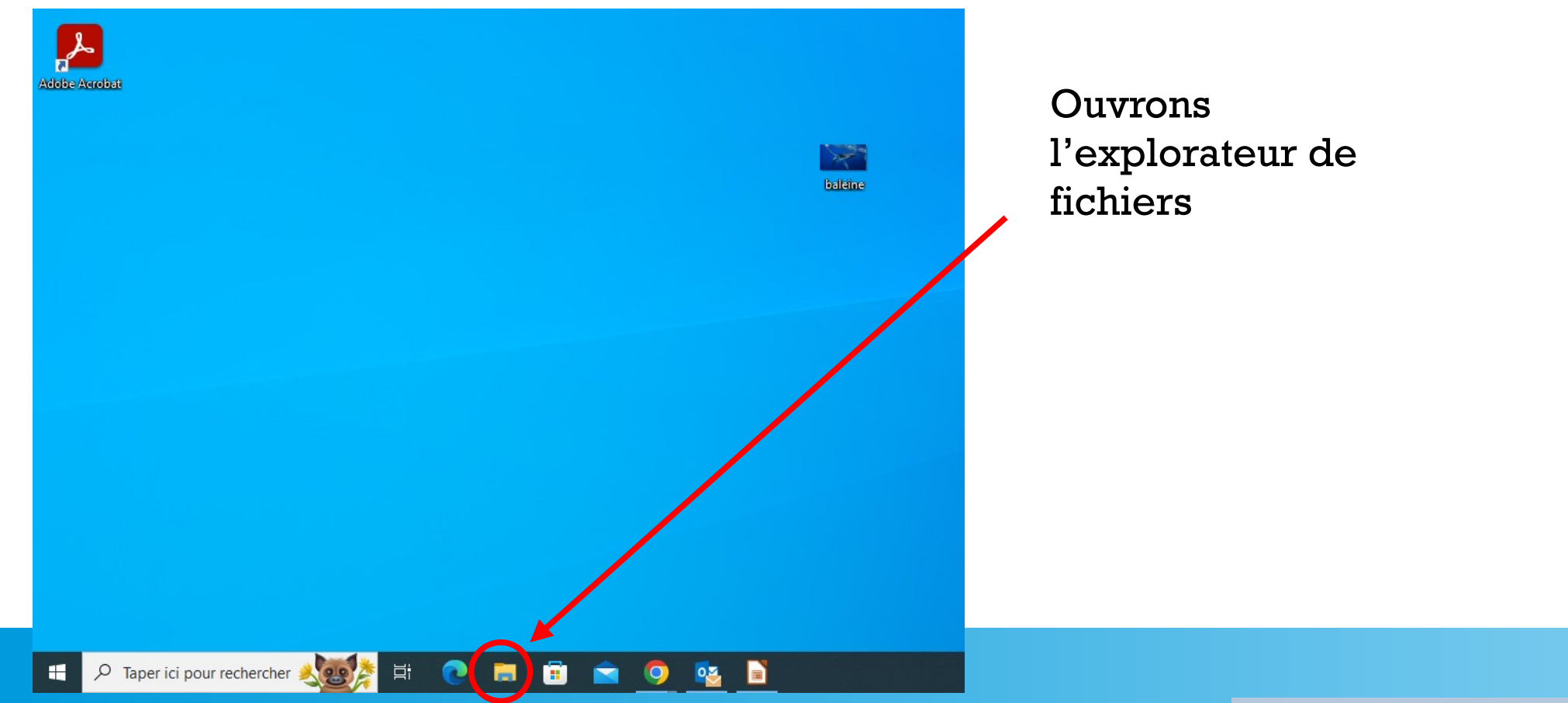

# L'explorateur de fichiers : Exercice.

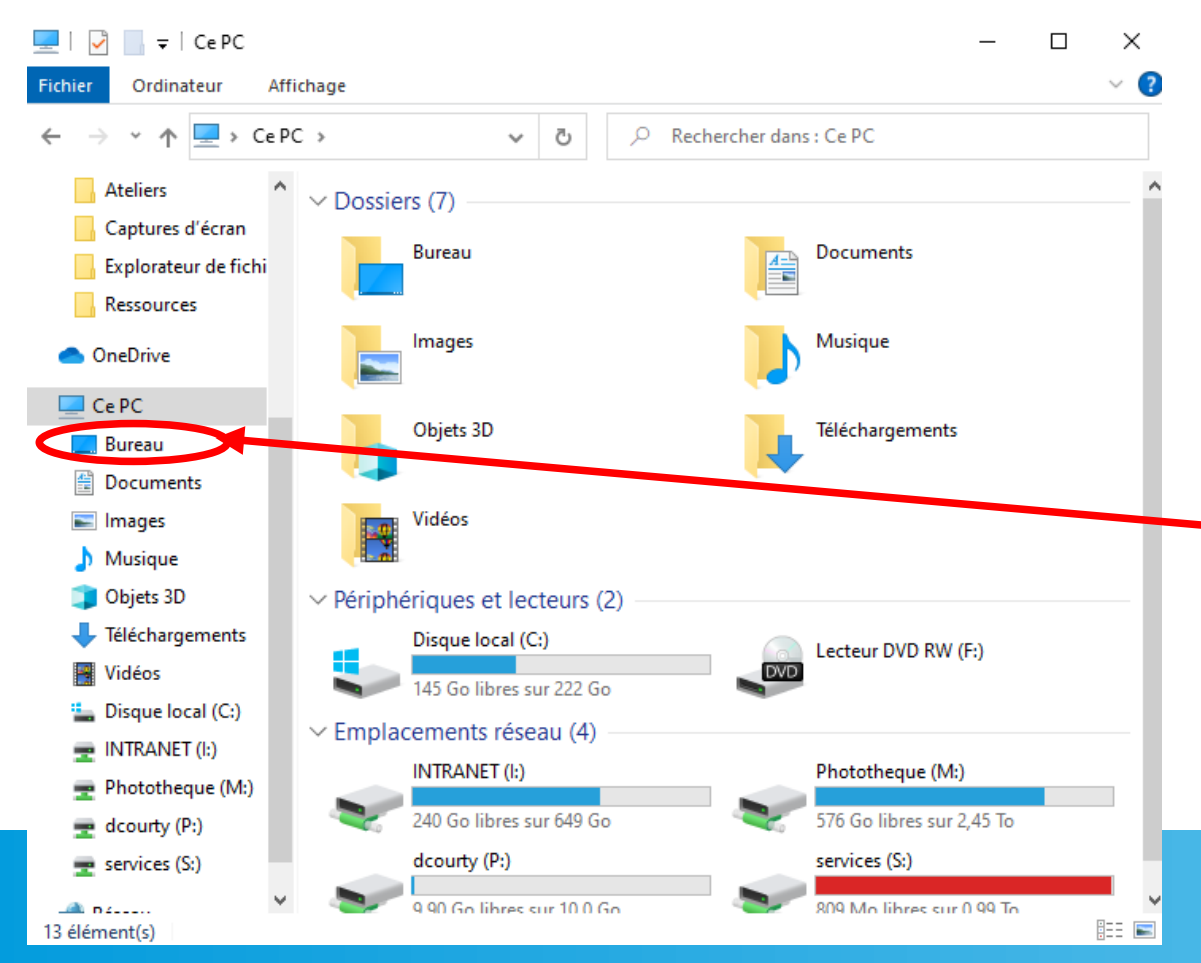

Cherchons le fichier sur le Bureau.

Utilisons le volet de navigation pour retrouver le dossier **Bureau** 

## L'explorateur de fichiers : Exercice.

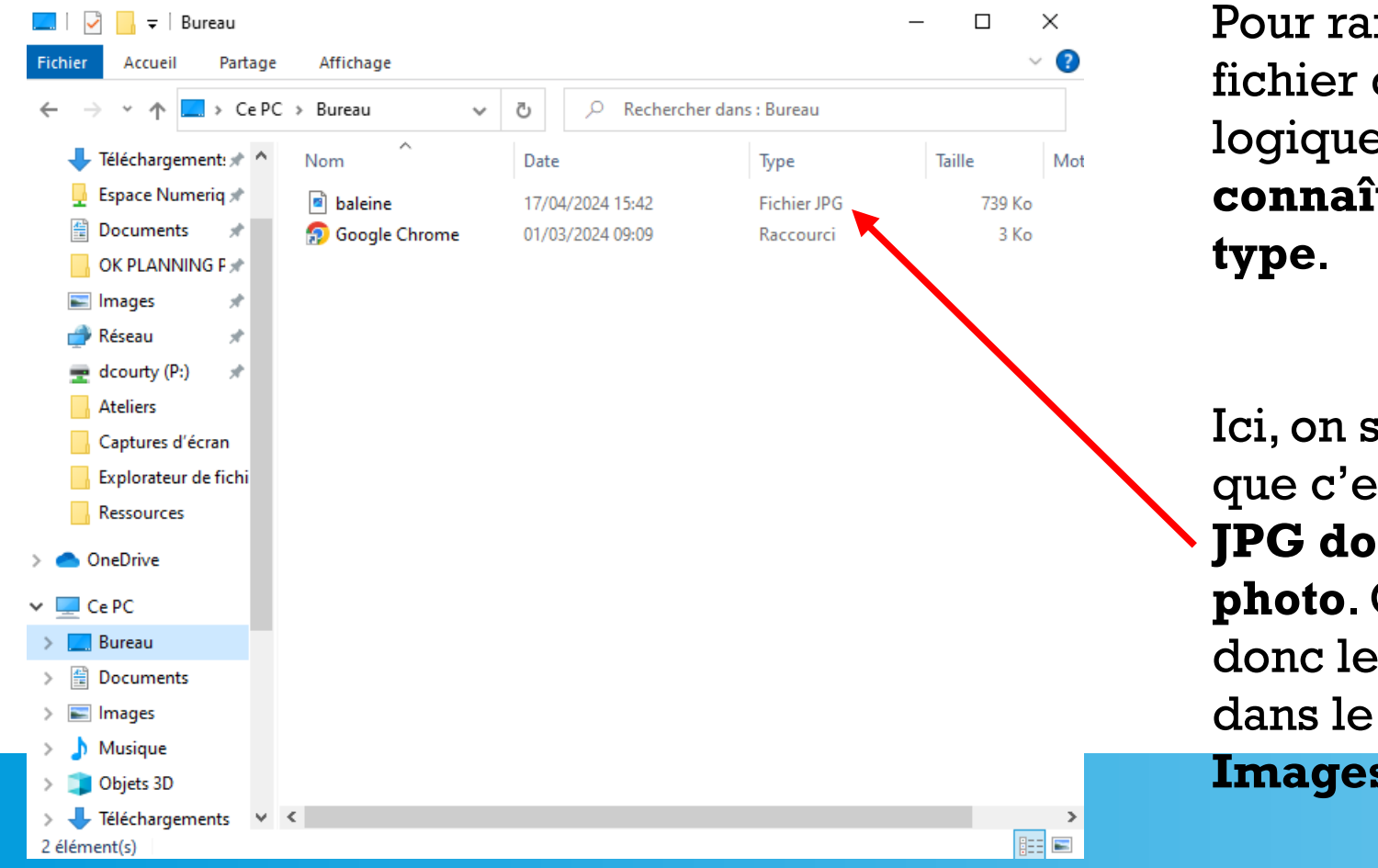

Pour ranger le fichier de façon logique, on doit connaître son

Ici, on s'aperçoit que c'est un fichier JPG donc une photo. On voudra donc le ranger dans le dossier

Images

### L'explorateur de fichiers : Exercice.

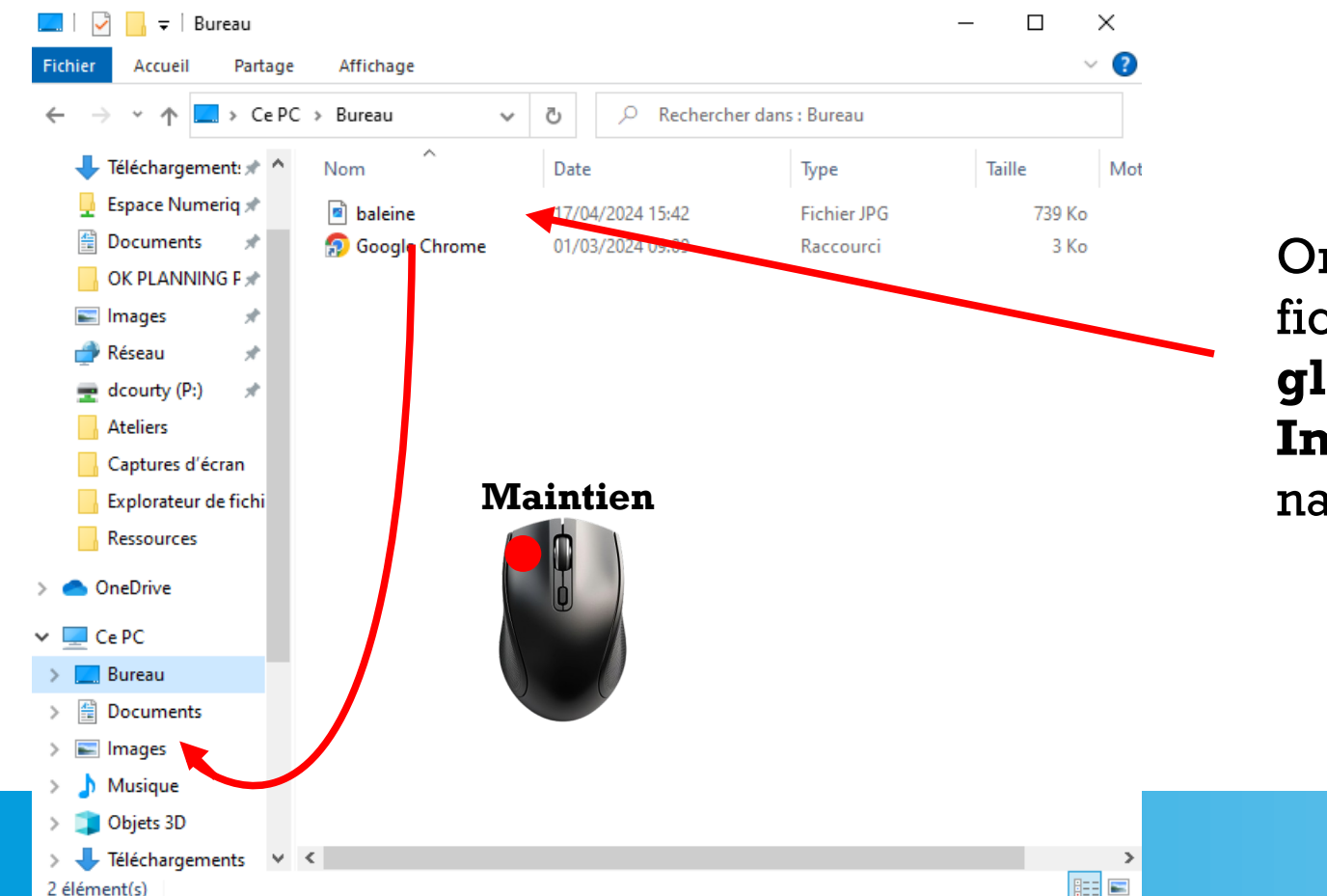

On va **sélectionner** le fichier puis le faire **glisser dans le dossier Image** du volet de navigation.

2

# L'explorateur de fichiers : Exercice.

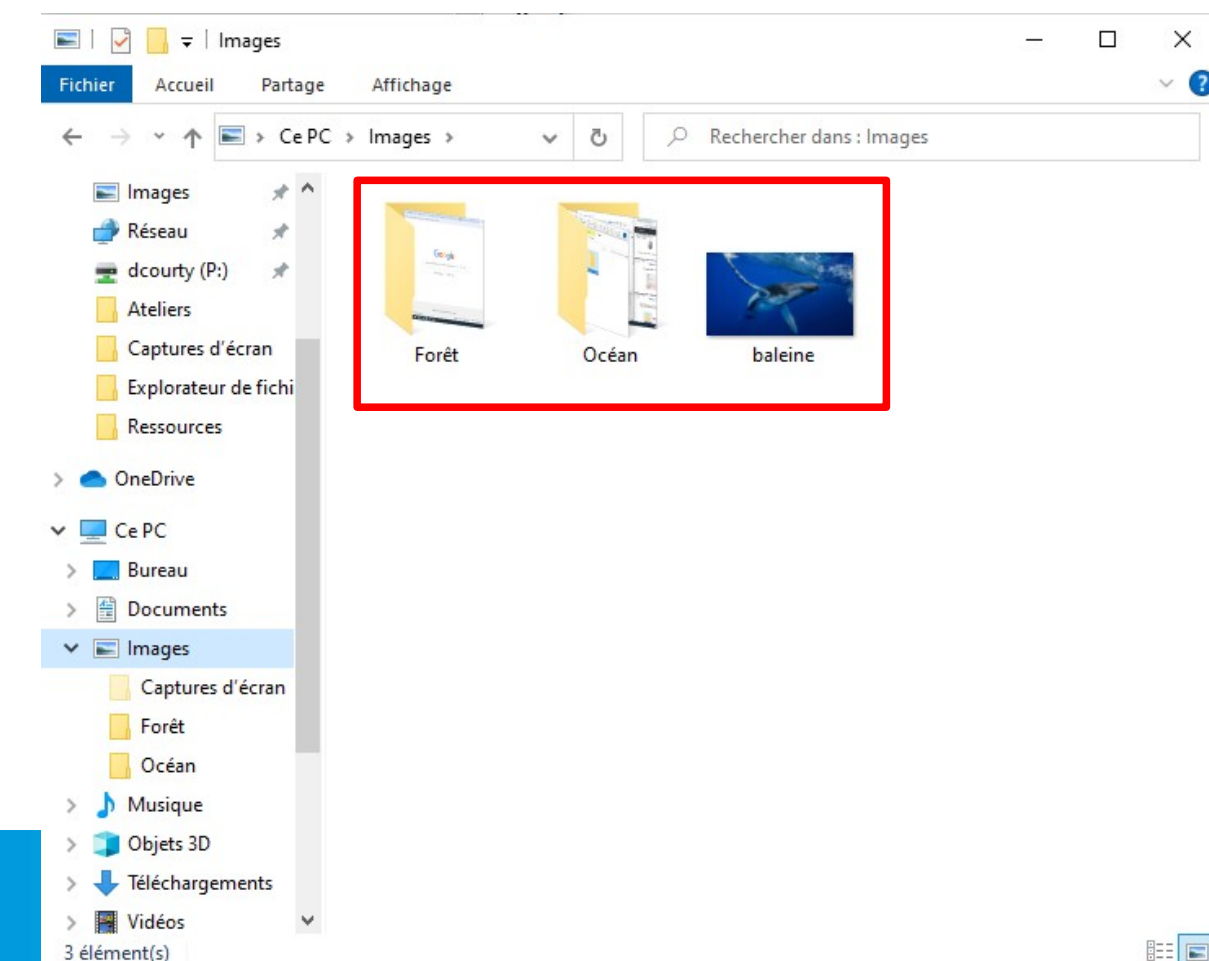

En allant dans le dossier **Images**, on trouve deux dossiers et l'image que l'on vient de déplacer.

Rangeons donc celle-ci dans le bon dossier.

2

### L'explorateur de fichiers : Exercice.

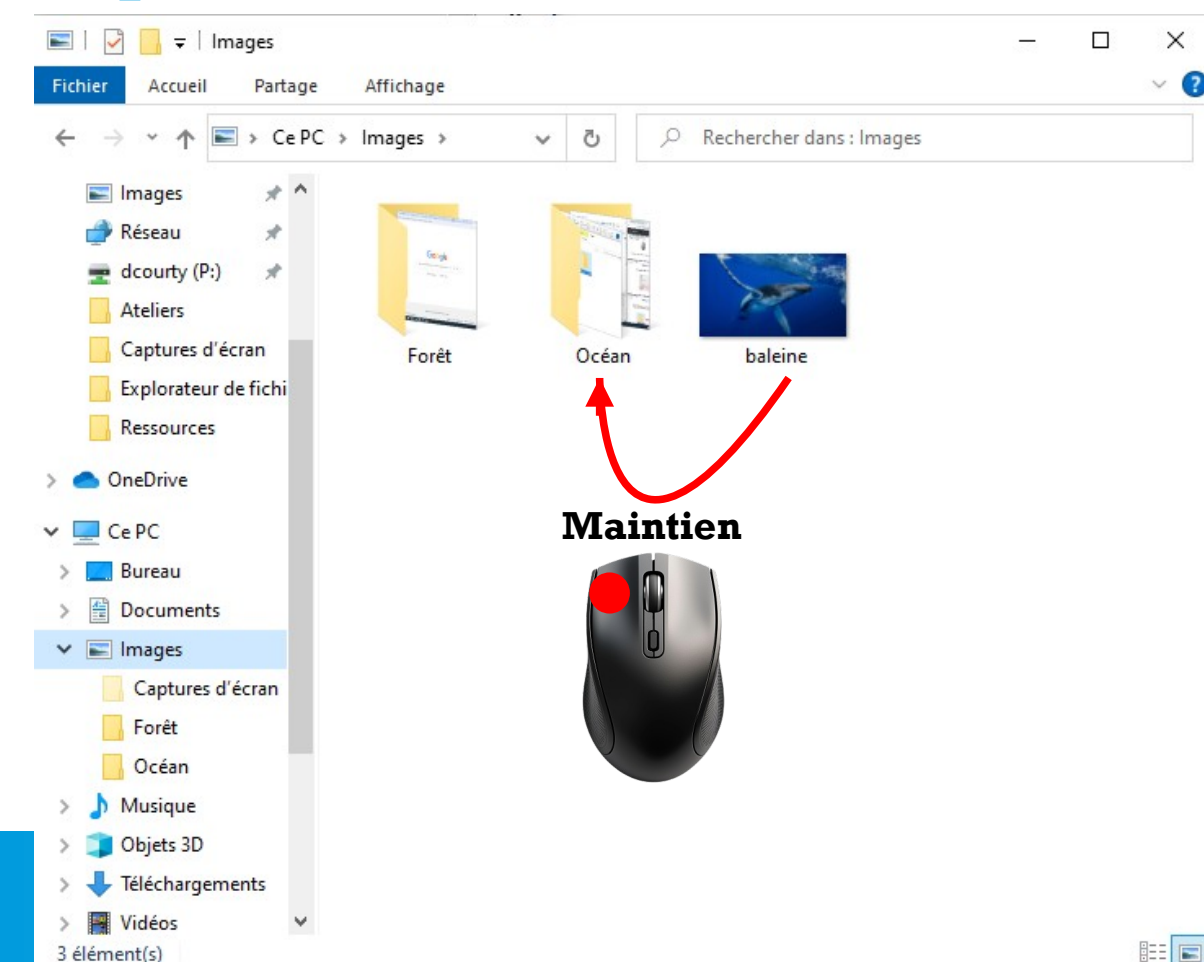

Sélectionnons et faisons glisser la photo vers le dossier Océan

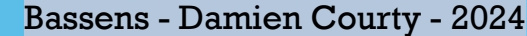

# L'explorateur de fichiers : Exercice 2.

Vous avez un dossier sur votre bureau qui s'appelle Animaux.

1)Ouvrez ce dossier.

2)Créer trois dossiers sur le bureau.

3)Nommez les :

- Girafes
- Grenouilles
- Lapins

4)Déplacez les photos dans les bons dossiers.

L'explorateur de fichiers : Petit jeu des dossiers.

# Vous avez un dossier sur votre bureau qui s'appelle **Le jeu des dossiers**.

Ouvrez les dossiers pour trouver la photo du Lama !